# Redmine - Defect #29437

# Forums - Locked entries - icon issue

2018-08-25 23:12 - Nuno Oliveira

| Status:                                                                                                    | Closed          | Start date:       |           |  |
|----------------------------------------------------------------------------------------------------|-----------------|-------------------|-----------|--|
| Priority:                                                                                                    | Normal          | Due date:         |           |  |
| Assignee:                                                                                                    | Marius BĂLTEANU | % Done:           | 0%        |  |
| Category:                                                                                                    | Forums          | Estimated time:   | 0.00 hour |  |
| Target version:                                                                                                    |                 |                   |           |  |
| Resolution:                                                                                                    | Invalid         | Affected version: | 3.4.6     |  |
| Description                                                                                                    |                 |                   |           |  |
| Hello,<br>When you lock an entry at a forum the icon overlap the first character of the title.<br>Check the attachment. |                 |                   |           |  |
|                                                                                                    |                 |                   |           |  |

## History

## #1 - 2018-08-26 11:34 - Marius BĂLTEANU

- File forum\_topics.png added

- Status changed from New to Needs feedback

- Assignee set to Nuno Oliveira

I cannot reproduce on 3.4.6 or current trunk, please see attached screenshot.

| Environment | : |  |
|-------------|---|--|
|-------------|---|--|

| Redmine version     | 3.4.6.stable.17354                     |  |  |  |
|---------------------|----------------------------------------|--|--|--|
| Ruby version        | 2.3.5-p376 (2017-09-14) [x86_64-linux] |  |  |  |
| Rails version       | 4.2.8                                  |  |  |  |
| Environment         | development                            |  |  |  |
| Database adapter    | Mysql2                                 |  |  |  |
| SCM:                |                                        |  |  |  |
| Subversion          | 1.8.10                                 |  |  |  |
| Mercurial           | 3.1.2                                  |  |  |  |
| Bazaar              | 2.7.0                                  |  |  |  |
| Git                 | 2.1.4                                  |  |  |  |
| Filesystem          |                                        |  |  |  |
| Redmine plugins:    |                                        |  |  |  |
| no plugin installed |                                        |  |  |  |
|                     |                                        |  |  |  |

Please see <u>submissions</u> to give us more details and also, be sure that you cleared your browser cache (I recommend a "Hard clear cache" if you're using Chrome).

# #2 - 2018-08-26 12:40 - Nuno Oliveira

Marius BALTEANU wrote:

I cannot reproduce on 3.4.6 or current trunk, please see attached screenshot.

[...]

Please see <u>submissions</u> to give us more details and also, be sure that you cleared your browser cache (I recommend a "Hard clear cache" if you're using Chrome).

Thanks Marius.

I've done "Hard clear cache" and the issue persists.

# Here is our system versions:

| Environment:    |             |              |                |
|-----------------|-------------|--------------|----------------|
| Redmine version | 3.4.6.stabl | e            |                |
| Ruby version    | 2.2.4-p230  | (2015-12-16) | [x86_64-linux] |

| Rails version                  | 4.2.8      |
|--------------------------------|------------|
| Environment                    | production |
| Database adapter               | PostgreSQL |
| SCM:                           |            |
| Subversion                     | 1.7.14     |
| Git                            | 1.8.3.1    |
| Filesystem                     |            |
| Redmine plugins:               |            |
| redmine_agile                  | 1.4.6      |
| redmine_ckeditor               | 1.1.5      |
| redmine_issue_templates        | 0.1.5      |
| redmine_per_project_formatting | 0.0.4      |

## What do you suggest?

### #3 - 2018-08-26 12:45 - Marius BĂLTEANU

Nuno Oliveira wrote:

## Marius BALTEANU wrote:

I cannot reproduce on 3.4.6 or current trunk, please see attached screenshot.

[...]

Please see <u>submissions</u> to give us more details and also, be sure that you cleared your browser cache (I recommend a "Hard clear cache" if you're using Chrome).

Thanks Marius.

I've done "Hard clear cache" and the issue persists.

Here is our system versions:

[...]

What do you suggest?

Temporary remove all of your plugins, restart the web server and clear the cache again.

# #4 - 2018-08-26 15:14 - Nuno Oliveira

Marius BALTEANU wrote:

Nuno Oliveira wrote:

Marius BALTEANU wrote:

I cannot reproduce on 3.4.6 or current trunk, please see attached screenshot.

[...]

Please see <u>submissions</u> to give us more details and also, be sure that you cleared your browser cache (I recommend a "Hard clear cache" if you're using Chrome).

Thanks Marius. I've done "Hard clear cache" and the issue persists.

Here is our system versions:

[...]

What do you suggest?

Temporary remove all of your plugins, restart the web server and clear the cache again.

Thanks for your quick reply.

I removed all the plugins and also update Ruby version but the issue persists.

Environment:

|    | Redmine version     | 3.4.6.stable |              |                |  |
|----|---------------------|--------------|--------------|----------------|--|
|    | Ruby version        | 2.3.5-p376   | (2017-09-14) | [x86_64-linux] |  |
|    | Rails version       | 4.2.8        |              |                |  |
|    | Environment         | production   |              |                |  |
|    | Database adapter    | PostgreSQL   |              |                |  |
| S  | CM:                 |              |              |                |  |
|    | Subversion          | 1.7.14       |              |                |  |
|    | Git                 | 1.8.3.1      |              |                |  |
|    | Filesystem          |              |              |                |  |
| Re | edmine plugins:     |              |              |                |  |
|    | no plugin installed |              |              |                |  |
|    |                     |              |              |                |  |

## #5 - 2018-08-26 21:06 - Marius BÅLTEANU

### - File inspect.png added

What browser do you use? Can you try with another and in incognito mode? I'm almost sure that is an environment issue.

Also, can you inspect the icon (using inspect element) in Chrome incognito and make a screenshot to the entire page (like in the attached example)?

### #6 - 2018-08-26 21:37 - Nuno Oliveira

- File Screen Shot 2018-08-26 at 20.34.38.png added

#### Marius BALTEANU wrote:

What browser do you use? Can you try with another and in incognito mode? I'm almost sure that is an environment issue.

Also, can you inspect the icon (using inspect element) in Chrome incognito and make a screenshot to the entire page (like in the attached example)?

Thank you Marius. I am using Safari and Chrome with the same issue. Attached the result when I inspect the icon.

# #7 - 2018-08-26 22:02 - Marius BĂLTEANU

Nuno Oliveira wrote:

Marius BALTEANU wrote:

What browser do you use? Can you try with another and in incognito mode? I'm almost sure that is an environment issue.

Also, can you inspect the icon (using inspect element) in Chrome incognito and make a screenshot to the entire page (like in the attached example)?

Thank you Marius. I am using Safari and Chrome with the same issue. Attached the result when I inspect the icon.

Thanks, the screenshot reflects the issue.

The theme that you use is not a Redmine core theme. Please switch to the Default theme (Display tab in Administration) and check again.

## #8 - 2018-08-26 23:24 - Nuno Oliveira

Marius BALTEANU wrote:

Nuno Oliveira wrote:

Marius BALTEANU wrote:

What browser do you use? Can you try with another and in incognito mode? I'm almost sure that is an environment issue.

Also, can you inspect the icon (using inspect element) in Chrome incognito and make a screenshot to the entire page (like in the attached example)?

Thank you Marius. I am using Safari and Chrome with the same issue. Attached the result when I inspect the icon. Thanks, the screenshot reflects the issue.

The theme that you use is not a Redmine core theme. Please switch to the Default theme (Display tab in Administration) and check again.

Perfect Marius. Yes the issue only appears with the theme that we use.

Many thanks. Problem solved.

# #9 - 2018-08-26 23:29 - Marius BĂLTEANU

- Status changed from Needs feedback to Closed
- Assignee changed from Nuno Oliveira to Marius BĂLTEANU
- Resolution set to Invalid

Thanks, I'm closing this ticket.

# Files

| Screen Shot 2018-08-25 at 22.10.40.png | 24 KB  | 2018-08-25 | Nuno Oliveira   |
|----------------------------------------|--------|------------|-----------------|
| forum_topics.png                       | 162 KB | 2018-08-26 | Marius BĂLTEANU |
| inspect.png                            | 297 KB | 2018-08-26 | Marius BĂLTEANU |
| Screen Shot 2018-08-26 at 20.34.38.png | 540 KB | 2018-08-26 | Nuno Oliveira   |